|                                                                                                    | FREE T                                                                                                    |                                                                         |
|----------------------------------------------------------------------------------------------------|----------------------------------------------------------------------------------------------------|-------------------------------------------------------------------------|
|                                                                                                    | SSID: .FREE_TokyoDomeCity                                                                                                    |                                                                         |
| Please acknowledge and agree t<br>Recommended advertisements<br>We may display advertisements<br>individuals are unidentifiable. F<br>FREE Wi-Fi Terms | o the following points and the Terms of Use before using the Services<br>will be delivered and distribution of Users, muffle lane, and statistics w<br>lasse refer to the Terms of Use of Free WiFi (Enhiet 3) for details. | :<br>III be analyzed in the Services.<br>o third parties in a way where |
|                                                                                                    | Agreed on Terms of Service                                                                                                    | Put a check mark                                                        |
|                                                                                                    | Login with SNS account                                                                                                    |                                                                         |
|                                                                                                    |                                                                                                    |                                                                         |
|                                                                                                    | Login with phone number                                                                                                    |                                                                         |

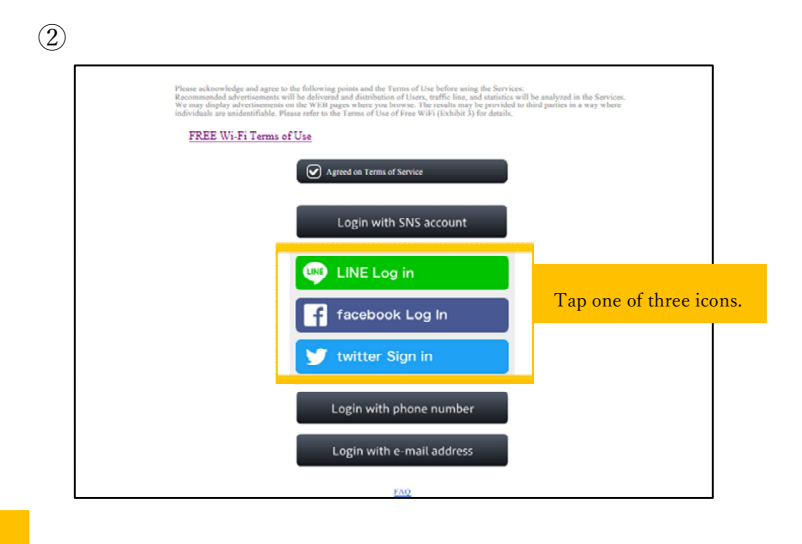

## $\textcircled{3}\ensuremath{\mathsf{How}}$ to log in with SNS account (LINE)

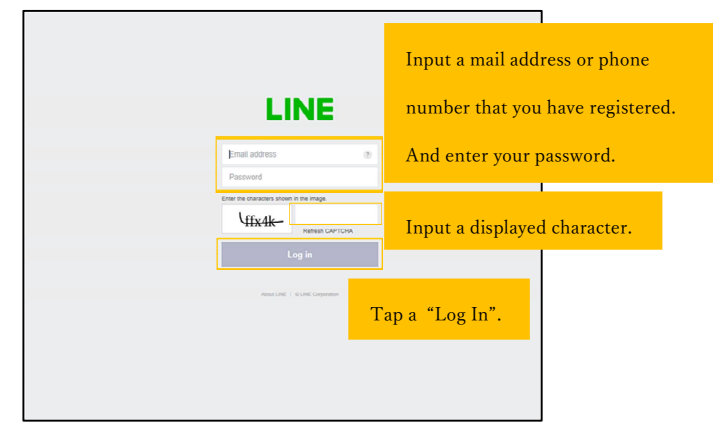

## (4)How to log in with SNS account(Facebook)

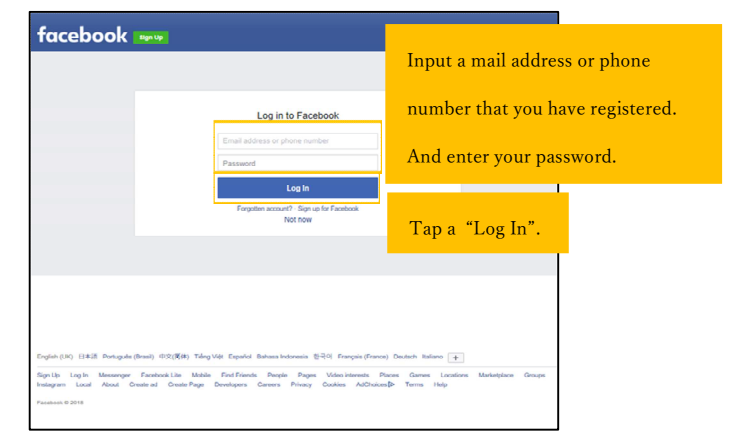

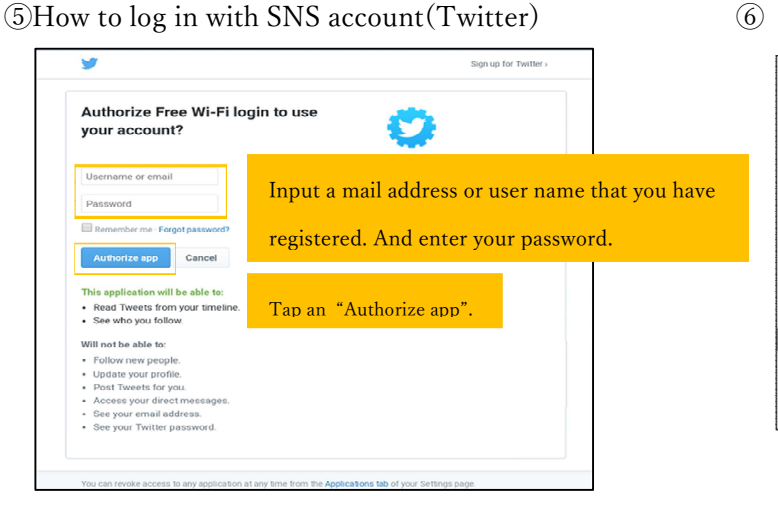

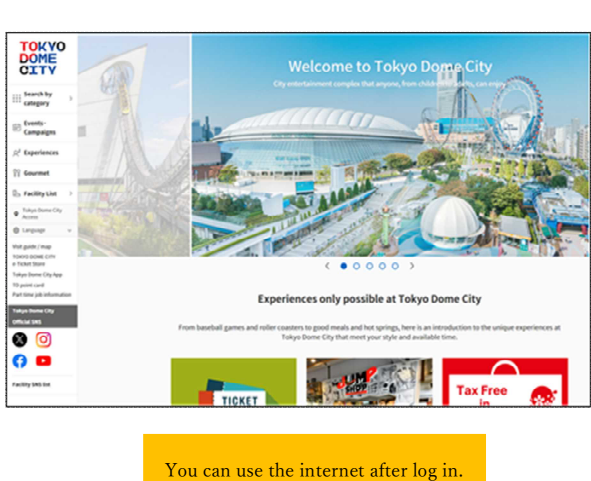